# **D-Link**

WIRELESS N DAY & NIGHT PAN/TILT CLOUD CAMERA DCS-5020L

# QUICK INSTALLATION GUIDE

КРАТКОЕ РУКОВОДСТВО ПО УСТАНОВКЕ

# Комплект поставки

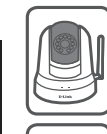

Беспроводная IP-камера DCS-5020L с приводом наклона и поворота, возможностью ночной съемки и поддержкой сервиса mydlink

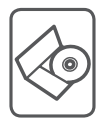

СD-диск с руководством пользователя и программным обеспечением

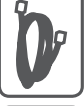

Ethernet-кабель 5 категории

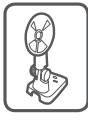

Монтажный кронштейн и винты

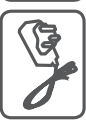

Адаптер питания

Если что-либо из перечисленного отсутствует, пожалуйста, обратитесь к поставщику.

# Минимальные требования

## Компьютер:

- ПК с частотой процессора 1.3 ГГц или выше, 128 МБ оперативной памяти и более
- Windows<sup>®</sup> 8, Windows<sup>®</sup> 7, Vista<sup>®</sup> или ХР (32- или 64-битная)
- Mac OS<sup>®</sup> X 10.6 или выше

# Web-браузер:

- Internet Explorer® 7, Firefox 12, Safari 4 или Chrome 20 и выше
- Установленные и включенные элементы управления ActiveX® и Java

## Сетевое оборудование и сервисы:

- Маршрутизатор (рекомендуется маршрутизатор Cloud компании D-Link)
- Подключение к Интернет
- Учетная запись e-mail (требуется для регистрации на портале mydlink)

Для подключения IP-камеры к маршрутизатору по беспроводной сети необходимо отключить Ethernet-кабель и переустановить IPкамеру в выбранное место.

# Установка

## Установка с использованием маршрутизатора Cloud (Mexaнизм Zero Configuration)

При наличии маршрутизатора Cloud с поддержкой сервиса mydlink можно воспользоваться функцией Zero Configuration, благодаря которой настройка IP-камеры и ее добавление в учетную запись mydlink осуществляются автоматически. С особенностями установки и настройки IP-камеры без использования маршрутизатора Cloud можно ознакомиться на следующей странице.

Подключите кабель питания и Ethernet-кабель к IP-камере.

Подсоедините уже подключенный к IP-камере Ethernetкабель к маршрутизатору. Подключите адаптер питания к розетке.

На любом компьютере откройте webбраузер, перейдите на портал http://www. mydlink.com и авторизуйтесь под своей учетной записью mydlink.

Для добавления IP-камеры в учетную запись необходимо выбрать ее из списка новых устройств после получения уведомления об обнаружении нового оборудования.

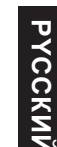

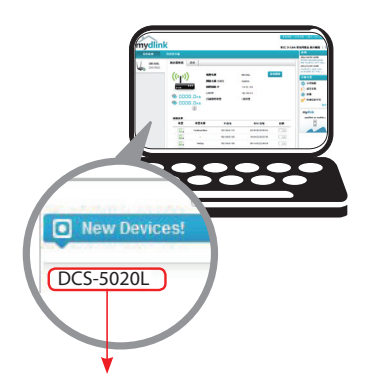

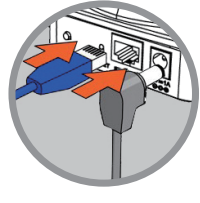

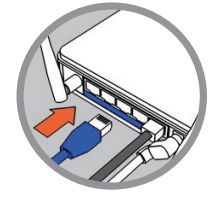

## Установка с помощью Мастера

Если маршрутизатора Cloud в наличии нет, можно использовать любой компьютер с OC Windows или Мас, чтобы с помощью Мастера (на CDдиске) выполнить пошаговую установку IP-камеры, начиная с аппаратного подключения и заканчивая настройкой устройства.

> Если компьютер не оснащен дисководом CD-ROM или отсутствует CD-диск, загрузите Мастер установки с http://www.mydlink.com/support.

- Для пользователей Windows Вставьте CD-диск в дисковод. Если автоматический запуск Мастера установки не произошел, нажмите Start > Run (Пуск > Выполнить). В поле ввода команды введите D:\Autorun.exe (где D имя дисковода) и нажмите OK.
- Для пользователей Mac Вставьте CD-диск. На рабочем столе откройте CD-дисковод, дважды щелкните мышкой по файлу SetupWizard и следуйте инструкциям.

Через 20-30 секунд откроется Мастер установки, который поможет выполнить пошаговую установку камеры, начиная с аппаратного подключения и заканчивая настройкой камеры и ее регистрацией на портале mydlink под соответствующей учетной записью.

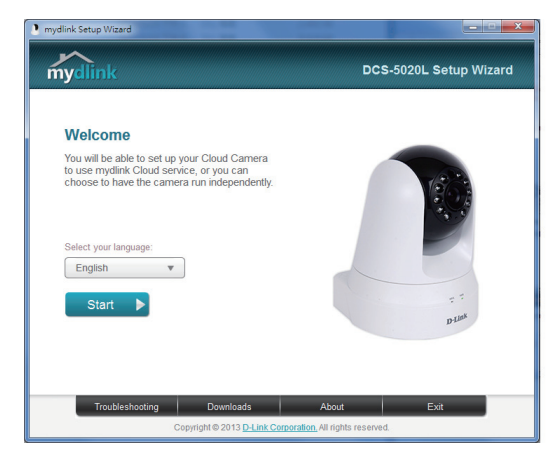

# Начало работы с сервисом mydlink

Сервис mydlink предоставляет пользователю возможность удаленного просмотра изображения и управления устройствами с поддержкой mydlink с любого подключенного к Интернету компьютера. После добавления IPкамер в учетную запись mydlink можно просматривать изображение с этих камер в режиме реального времени на портале mydlink. Для получения доступа к учетной записи mydlink выполните следующее:

- Откройте браузер на любом подключенном к Интернету компьютере.
- В адресной строке введите http://www.mydlink.com и нажмите Enter.
- Авторизуйтесь под своей учетной записью mydlink.
- В главном окне отобразится список устройств, добавленных в учетную запись mydlink.

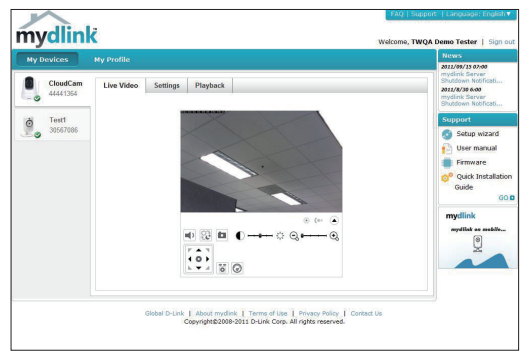

- Убедитесь, что браузер поддерживает Java и ActiveX и данные опции установлены и включены.
- По умолчанию в ОС Windows плагин Java не установлен. Загрузить его последнюю версию можно на сайте http://www.java.com.
- В Mac OS X 10.7.х Java-апплеты выключены по умолчанию. Чтобы включить данную опцию, нажмите Finder > Applications > Utilities > Java Preferences (Finder > Приложения > Утилиты > Характеристики Java) и отметьте флажком опцию Enable applet plug-in and Web Start applications (Активировать апплет и приложения Web Start).
- Элементы управления ActiveX® в IE при необходимости будут установлены автоматически. По возможности убедитесь, что действительно включили соответствующие опции в Tools > Internet Options > Security > Custom Level (Сервис > Свойства обозревателя > Безопасность > Другой...).

# Монтаж камеры

Для монтажа камеры на стену или потолок выполните следующие шаги.

үсский

Рекомендуется выполнить настройку камеры до ее монтажа.

Поместите кронштейн в предполагаемом месте установки камеры и разметьте карандашом отверстия для монтажа.

Просверлите 2 отверстия, по диаметру соответствующие пластмассовым анкерам. Вставьте анкеры для фиксации винтов.

При необходимости кабель питания и Ethernetкабель можно убрать под кронштейн. Для этого аккуратно протяните кабели под кронштейном, на задней панели которого для этого предусмотрены специальные направляющие. Убедитесь, что длины выведенных за кронштейн кабелей достаточно для подключения камеры.

С помощью винтов, входящих в комплект поставки, прикрепите кронштейн к стене.

Будьте осторожны: не перетяните винты, т.к. это может привести к поломке кронштейна.

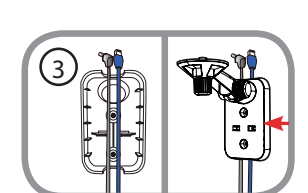

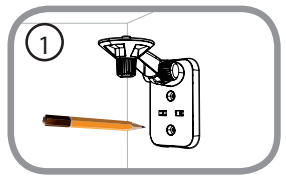

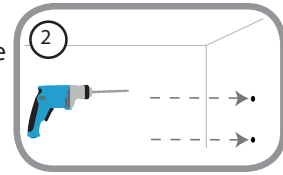

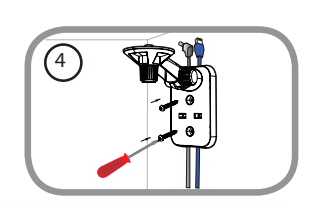

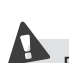

Закрепите камеру на кронштейне с помощью входящего в комплект поставки винта. Подключите кабель питания и Ethernet-кабель.

Отрегулируйте угол наклона держателя и затяните винт, чтобы зафиксировать его положение.

# Мобильное приложение mydlink Lite

Приложение mydlink Lite позволяет управлять оборудованием с поддержкой сервиса mydlink с мобильного устройства.

Загрузить бесплатное приложение **mydlink Lite** можно на App Store или Google Play. Если поддерживается приложение для сканирования QR-кода, можно просто просканировать соответствующий код, представленный ниже, чтобы сразу перейти на страницу с приложением mydlink Lite.

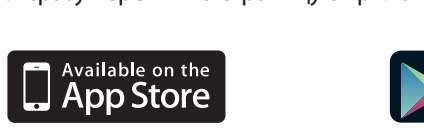

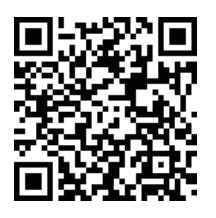

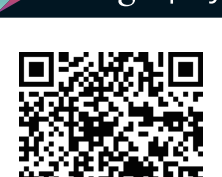

ANDROID APP ON

Google play

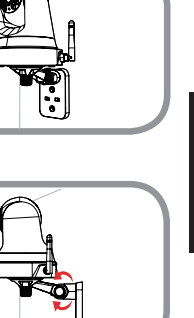

## ТЕХНИЧЕСКАЯ ПОДДЕРЖКА

Обновления программного обеспечения и документация доступны на Интернет-сайте D-Link. D-Link предоставляет бесплатную поддержку для клиентов в течение гарантийного срока. Клиенты могут обратиться в группу технической поддержки D-Link по телефону или через Интернет.

### Техническая поддержка D-Link:

8-800-700-5465

### Техническая поддержка через Интернет:

http://www.dlink.ru e-mail: support@dlink.ru

## ОФИСЫ

#### Россия

129626 г. Москва Графский пер., 14 Тел.: +7 (495) 744-0099

### Украина

04080 г. Киев , ул. Межигорская, 87-А, офис 18 Тел.: +38 (044) 545-64-40 E-mail: kiev@dlink.ru

### Беларусь

220114, г. Минск, проспект Независимости, 169, БЦ "XXI Век" Тел.: +375(17) 218-13-65 E-mail: minsk@dlink.ru

### Казахстан

050008, г. Алматы, ул. Курмангазы, 143 (уг. Муканова) Тел./факс: +7 727 378-55-90 E-mail: almaty@dlink.ru

### Армения

0038, г. Ереван, ул. Абеляна, 6/1, 4 этаж Тел./Факс: + 374 (10) 398-667 E-mail: erevan@dlink.ru

#### Грузия

Тел./Факс: +995 (593) 98-3210

#### Lietuva

09120, Vilnius, Žirmūnų 139-303 Tel./faks. +370 (5) 236-3629 E-mail: info@dlink.lt

### Eesti

Mustamae 55-314 10621, Tallinn Tel +372 613 9771 e-mail: info@dlink.ee

### Latvija

Mazā nometņu 45/53 (ieeja no Nāras ielas) LV-1002, Rīga Tel.:+371 7 618-703 Fax: +371 7 618-706 e-pasts: info@dlink.lv